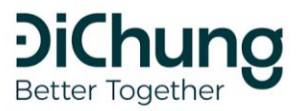

📔 support@dichung.vn

1900 6022
 www.dichung.vn

Tầng 4, 166 Phố Huế, Hà Nội

# HƯỚNG DẫN ĐỐI TÁC BÁN HÀNG

Tham khảo giá các dịch vụ của Đi Chung tại website: dichung.vn

Cổng đại lý: <u>https://portal.dichung.vn/</u>

Hiện tại, Đi Chung cung cấp 3 công cụ bán hàng chính, phù hợp với từng điều kiện và mục đích bán hàng của từng đối tác, cụ thể như sau:

### 1. Đối tác/Đại lý tự đặt dịch vụ xe cho khách hàng

|                                   |                  | NAVIGATION                                                 |                                                     |
|-----------------------------------|------------------|------------------------------------------------------------|-----------------------------------------------------|
|                                   |                  | 🗐 Quản lý đơn hàng 🛛 <                                     | Booking Dặt chuyển nhanh                            |
|                                   |                  | Dặt dịch vụ Y                                              | Dịch vụ                                             |
|                                   |                  | Đặt nhanh                                                  | Dặt xe có lái 🗸 🗸                                   |
| DCHub                             |                  | 📥 Công cụ bắn bằng 💦 🤇                                     | Điểm xuất phát                                      |
|                                   |                  | Cong cu bar nang                                           | Sân bay Nội Bài, Phú Cường, Sóc Sơn, Hà Nội 🔹       |
| Dăng nhận                         |                  | VISA Giao dịch <                                           | Điểm đến                                            |
| Dang iniqu                        |                  |                                                            | 166 Phố Huế, Ngô Thì Nhậm, Hai Bà Trưng, Hà Nội 🔹 🔻 |
| Email                             |                  | Q; Setting <                                               | Loại chuyến bay Mã chuyến bay                       |
| Mât khấu                          |                  | Booking Dischardingham                                     | Nội địa     Dón     biến tên                        |
|                                   |                  |                                                            | Quốc tế                                             |
|                                   | Đăng nhập        | Dịch vụ<br>Đặt xe có lái                                   | Thời gian đặt:                                      |
| Đăng ký                           |                  | Đặt xe có lái                                              | 23/10/2020 17:45                                    |
|                                   |                  | Đặt xe co lai theo giớ<br>Thuê xe lự lắi<br>Thuê xe lự lấi | Số người/gói hàng:                                  |
|                                   |                  | Dichung xe                                                 | 4                                                   |
|                                   |                  | Thuế tải xế theo giớ<br>Thuế tải xế theo giớ               |                                                     |
|                                   |                  | Thuê xê du lịch<br>Thuê xê du lịch theo ngày               | Phương thức thanh toán                              |
|                                   |                  | Van chuyen hang hoa<br>Thuê xe tái<br>Thuê xe tái          | Ví ĐI Chung 💿 Trả sau                               |
|                                   |                  | The second theo gro                                        |                                                     |
| urớc 1. Đặng nhận h               | ang tài khoản do | Bước 2: Chon "Đặt dịch vụ" chon                            | Bước 3. Nhận thông tin điểm đón                     |
|                                   |                  |                                                            |                                                     |
| Ði Chung cung cap qua dướng link: |                  | т bật nhann và lựa chọn loại hình                          | tra, thời gian đặt xê                               |
| https://portal.dichung.vn/        |                  | dịch vụ muốn sử dụng                                       |                                                     |
|                                   |                  |                                                            |                                                     |

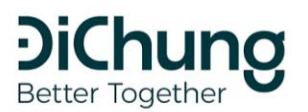

- 1900 6022
- 🐼 www.dichung.vn

Support@dichung.vn

Tầng 4, 166 Phố Huế, Hà Nội

| Khách hàng                                      |                                | 오 Sân bay Nội Bài, Sảnh C, Phú Cường, Sóc Sơn, Hà Nội,                                                   |
|-------------------------------------------------|--------------------------------|----------------------------------------------------------------------------------------------------|
| Guest                                           | dichungtaxi                    | Việt Nam<br>💡 166 Huế, Bùi Thị Xuân, Hai Bà Trưng, Hà Nội, Việt Nam                                      |
| SAT                                             | XE HOP DONG<br>230,000 đ       | 17:45 23/10/2020                                                                                         |
| 0270570722                                      |                                | 🖀 4 nguoi                                                                                                |
| 0510013125                                      | 4 chỗ xe nhỏ                   | Chi tiết đơn hàng                                                                                        |
| Email                                           | 1 Túi xách                     | 🖨 🛛 Xe Hợp Đồng                                                                                          |
| Test@dichung.vn                                 | 🕈 Đặt chuyến nhanh             | Chi tiết khách hàng                                                                                      |
| Ghi chú                                         |                                | a Guest                                                                                                  |
| Đón đúng giờ, tài xế không hút thuốc            |                                | <ul> <li>Sa78679723</li> <li>Sarte@dichung.vn</li> <li>₱ Đón đúng giờ, tài xế không hút thuốc</li> </ul> |
|                                                 | dichungtaxi                    | Thanh toán và khác                                                                                       |
| Hiển thi sản phẩm của đối tác thường(không tính | 250.000 đ                      | Trà sau                                                                                                  |
| chiết khấu và đảm bảo)                          | *****                          | Phí cầu đường: 0 đ                                                                                       |
|                                                 | 4 chỗ cốp rộng                 | Ihanh Ioan 280.000đ                                                                                      |
|                                                 | Hành lý xách tay + Vali cỡ nhỏ | Hoàn thành đặt chuyến                                                                                    |

### Theo dõi lịch sử đơn hàng và chi tiết khách hàng

| × 0 0                                      | T           | Booking Danh sách partner booking                                                             |                 | Chi tiết chuyến đ                                                                         | i                                         |                                   |  |
|--------------------------------------------|-------------|-----------------------------------------------------------------------------------------------|-----------------|-------------------------------------------------------------------------------------------|-------------------------------------------|-----------------------------------|--|
| Trần Thị Chinh Bookin                      | g Danh sác  | Bộ lọc                                                                                        |                 | Trạng thái                                                                                | Trạng thái nhà<br>cung cấn                | Mã vé                             |  |
|                                            |             | Ngày thực hiện                                                                                |                 | Trang thểi chuyển                                                                         | Dân thứ 2                                 | Milling                           |  |
| NAVIGATION BỘ LỘC                          |             | Tất cả                                                                                        | ~               | tiếp                                                                                      | dichungtaxi                               | cung cấp                          |  |
| 🗐 Quản lý đơn hàng 🛛 < Ngày thực           | hiện        | Trạng thái                                                                                    |                 | Đã chuyển tiếp                                                                            |                                           | 677217                            |  |
| Danh sách dơn hàng đại lý Tất cà           |             | Tất cả                                                                                        | ~               | Trạng thái thanh<br>toán                                                                  | Hình thức thanh<br>toán                   | Giá<br>540,000 đ                  |  |
| Đặt dịch vụ < Trạng thá                    |             | Trang thái chuyển tiếp                                                                        |                 | draft                                                                                     | cash                                      |                                   |  |
| Tất cà 🖌                                   |             | Tất cả                                                                                        | ~               | Loại dịch vụ<br>TRANSFER SERVICE                                                          |                                           | Thời gian<br>đặt                  |  |
| Trạng thá                                  | chuyển tiếp | Trạng thái thanh toán                                                                         |                 |                                                                                           |                                           | 11:02<br>19/10/2020               |  |
| Giao dịch <<br>Tất cả                      |             | Tất cà                                                                                        | ~               | Điểm xuất phát                                                                            | Điểm đến                                  | Thời gian                         |  |
| ¢\$ Setting <<br>Trang thá                 | thanh toán  |                                                                                               |                 | Cảng Hàng Không<br>Quốc Tế Phú Quốc                                                       | Bãi Dài, Gành<br>Dầu, Phú Quốc            | hẹn<br>12:45                      |  |
| Tất cả                                     |             | Danh sách booking                                                                             |                 | Tổ 2 Ấp, Dương Tơ,<br>Phú Quốc, tỉnh Kiên<br>Giang 922271, Việt<br>Nam                    | tỉnh Kiên Giang,<br>Việt Nam              | 24/10/2020                        |  |
| Danh sá                                    | h bookin    | Tìm kiếm                                                                                      |                 | Chi tiết khách hàng                                                                       |                                           |                                   |  |
|                                            |             | Mã Dịch vụ Ngày tạo Ng                                                                        | ày đi           | <b>Tên người đặt Ema</b><br>Trần Thị Chinh chin                                           | il người đặt S<br>htt@dichung.vn          | ĐT người đặt                      |  |
| Tim kien                                   |             | 000894 TRANSFER_SERVICE 11:02 12:<br>19/10/2020 24                                            | :45<br>/10/2020 | <b>Tên người đi Ema</b><br>Chinh Tran chin                                                | i <b>l người đi S</b><br>htt@dichung.vn + | <b>ĐT người đi</b><br>84378679723 |  |
| Bước 1:                                    | Bu          | rớc 2: Lựa chọn các bộ lọc t                                                                  | hông <b>Bư</b>  | ớc 3: Chọn v                                                                              | vào mã vé                                 | để xem                            |  |
| Vào phần "Quản lý đơn hàng" ở<br>tab ngoài |             | tin phù hợp để kiểm tra lịch sử đơn<br>hàng (ngày thực hiện đơn hàng,<br>trạng thái đơn hàng) |                 | chi tiết thông tin đơn hàng (gồm<br>chi tiết giá, thông tin khách và<br>thông tin lái xe) |                                           |                                   |  |

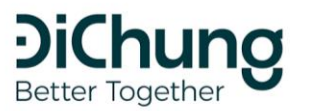

1900 6022

Support@dichung.vn

🛞 www.dichung.vn

Tầng 4, 166 Phố Huế, Hà Nội

### 2. Form nhúng dịch vụ

Đây là công cụ hỗ trợ các đối tác đã có hệ thống website hoặc blog bán hàng và có nhu cầu đưa thêm dịch vụ vận chuyển của Đi Chung để listing thành sản phẩm bán.

| The Thickish                                      | _                     | <b>C</b>                        |                                                                                                    |                   |                                   | Ch           | ình sửa                             |                |             |              |
|---------------------------------------------------|-----------------------|---------------------------------|----------------------------------------------------------------------------------------------------|-------------------|-----------------------------------|--------------|-------------------------------------|----------------|-------------|--------------|
|                                                   | Sector Quán lý sec    | Sector Quán lý sector           |                                                                                                    |                   |                                   | Tôn          |                                     |                |             |              |
| NAVIGATION                                        |                       |                                 |                                                                                                    | Tạo mới           |                                   | N            | húng dich vu có lái                 |                |             |              |
| 🖉 Quản lý đơn hàng 🛛 <                            | Del Classico          | Danh sách sector                |                                                                                                    | _                 |                                   | Než          | in ng?                              |                |             |              |
|                                                   | Dann sach sector      | 10                              |                                                                                                    |                   |                                   | т            | iếng Việt                           |                |             | ~            |
| 🖉 Đặt dịch vụ <                                   |                       | Tîm theo tên                    |                                                                                                    |                   |                                   |              | ich g việc                          |                |             |              |
| 🛱 Công cụ bán hàng <                              | Tim theo tên          |                                 |                                                                                                    |                   |                                   | Dic          | h vụ                                |                |             | ~            |
| Nhúng form dịch vụ                                |                       | Key                             | Tên N                                                                                                    | lgày tạo          |                                   | D            | anh sách                            |                |             |              |
| Link Affiliate                                    | Кеу                   | sector.5f803fc448c9c9001aab0ffd | Vnfeet 1                                                                                                    | 7:47              | 1                                 | Ð            | i chung xe<br>ăt xe có lái          |                |             |              |
| Giao dịch <                                       | sector.5f803fc448c9c5 |                                 | 0                                                                                                    | 9/10/2020         |                                   | Т            | huê xe tự lái<br>huê lái xe         |                |             |              |
| 😋 Setting <                                       | 5500701701 0          | sector.5f488791781d39001a0951cc | BV Da 1<br>khoa 2                                                                                                    | 1:26<br>8/08/2020 | 1                                 | G            | iao thực phẩm<br>ân chuyển bàng boá |                |             |              |
|                                                   | Sector.5148879178103  |                                 | Báo<br>Sơn 2                                                                                                    |                   |                                   | T            | huê xe vận chuyển hàng              |                |             |              |
|                                                   |                       | sector.5f4885a9781d39001a0951cb | BV 1                                                                                                    | 1:18              |                                   | #            | kay                                 | value          |             |              |
|                                                   | sector.5f4885a9781d3  |                                 | Ung 2<br>bướu                                                                                                    | 8/08/2020         |                                   |              | start address                       | koongo         | am landmark | ~            |
|                                                   |                       |                                 | Hưng<br>Việt                                                                                                    |                   |                                   | -            | start_address                       | Keange         |             |              |
|                                                   |                       | sector.5f488556781d39001a0951ca | BV Đa 1                                                                                                    | 1:17              |                                   | 2            |                                     |                |             | <sup>^</sup> |
|                                                   |                       |                                 | khoa 2<br>An                                                                                                    | 8/08/2020         |                                   |              |                                     |                |             |              |
|                                                   | sector.51488556781d3  |                                 | Việt                                                                                                    |                   |                                   |              |                                     |                |             |              |
| Bước 1: Vào mục "Công cụ bán Bư                   |                       | ước 2: Trên tab qu              | uản lý                                                                                                    | . chc             | on                                | Bưó          | 'c 3: Đăt tê                        | n theo         | o dõi. lưa  | a            |
| hàng" chon hình thứ                               | rc"Nhúng "Τ           | lao mới" để tạo m               | ôt lin                                                                                                    | k nh              | únσ                               | chor         | loai hình i                         | dich v         | u của Đi    |              |
|                                                   |                       |                                 | ιψι πη                                                                                                    | K IIII            | ung                               | Chu          |                                     |                |             | _            |
| Torm dich vậ                                      | 10                    |                                 |                                                                                                    |                   |                                   | Chu          | ng muon tạ                          | 0 1011         | n nnung     | >            |
| Chỉnh sửa                                         |                       |                                 |                                                                                                    |                   | Mã nhúng                          |              |                                     |                |             |              |
| Tên                                               |                       |                                 |                                                                                                    |                   |                                   |              |                                     |                |             |              |
| Nhúng dịch vụ có                                  | lái                   |                                 | <div dc-key="sector.5f8e54f9a8d7ef001a2162a9"></div><br><script src="https://portal.dichung.vn/static/main/js/shards/sector.</td> <td></td> |                   |                                   |              |                                     |                |             |              |
| Ngôn ngữ                                          |                       |                                 |                                                                                                    |                   | 4                                 |              |                                     |                | •           |              |
| Tiếng Việt                                        | ~                     |                                 |                                                                                                    |                   |                                   |              |                                     | Sac            | o chép      |              |
| Dịch vụ                                           |                       |                                 |                                                                                                    | _                 |                                   |              |                                     |                |             |              |
| Đặt xe có lái                                     | ~                     |                                 |                                                                                                    | )                 | Kem trước                         |              |                                     |                |             |              |
| Layout<br>O Tự động                               | Tint Color #00a3a0    |                                 |                                                                                                    |                   | Thuê th                           | neo chuyến   | Thu                                 | ê theo giờ     |             |              |
| 🖲 Nhỏ gọn                                         |                       |                                 |                                                                                                    |                   | Khu E6 Đô thi                     | ị mới Câu Gi | ây, Phạm Hùnα. Mễ Trì N≠            | ım Từ Liêm. Hi | ×           |              |
| 🗆 Hiến thị sản phẩ                                | m dichung             |                                 |                                                                                                    |                   | Chan dia dia                      |              |                                     | 4.14           | •           |              |
| Tham số                                           |                       |                                 |                                                                                                    |                   | <ul> <li>Chộn dịa điện</li> </ul> | 11           |                                     |                | 4           |              |
| # key                                             | value                 | _                               |                                                                                                    |                   | Chọn thời gia                     | an           | 🚢 1 người                           |                | ~           |              |
| 1 start_address                                   | keangnam landmark     |                                 |                                                                                                    |                   |                                   |              | TIẾP TỤC                            |                |             |              |
| ∠ ×                                               |                       | -                               |                                                                                                    |                   |                                   |              | TRA CỨU MÃ VÉ                       |                | -           |              |
|                                                   | · • .                 |                                 |                                                                                                    |                   |                                   |              |                                     |                |             |              |
| <b>Bulán A.</b> Tùu chỉnh m                       | ôt cố thông tin liệ   | n quan đấn 🛛 🖪                  | ) u á c                                                                                                    | <b>E</b> •1 ấ     | h form                            | nhúr         |                                     | n link         | lân hâ t    | hống         |
| bước 4: Tuy chính một số thông tín liên quân đến  |                       |                                 | ou o c                                                                                                    | <b>):</b> La      |                                   | mur          | ig va gan ie                        | II IIIK        | ien në t    | nong         |
| niên thị mà nhung (Layout, màu sắc, set điểm đón, |                       | et điểm đón, 🛛 🛛 🕷              | vebsit                                                                                                    | te bá             | in hàng                           |              |                                     |                |             |              |
|                                                   |                       |                                 |                                                                                                    |                   |                                   |              |                                     |                |             |              |

### 3. Affiliate link / QR code

Đây là một công cụ bán hàng dành cho các đối tác có điểm bán hàng hoặc cộng đồng online để giới thiệu khách đặt dịch vụ và hưởng hoa hồng trên đơn hàng thành công. Công cụ này sẽ giúp đối tác tạo link affiliate riêng hoặc mã QR để giới thiệu dịch vụ cho khách hàng.

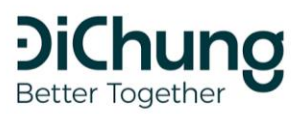

- 1900 6022
- 😵 www.dichung.vn 🔍 Tầ

Support@dichung.vn

Tầng 4, 166 Phố Huế, Hà Nội

| Trần Thị Chính<br>© Onitee<br>NAVIGATION<br>@ Quản lý dơn hàng                   | AffiliateLink | DCHUB<br>≡ △ • ■ T<br>AffiliateLink List AffiliateLink                                          | DCHUB                                                                                   |
|----------------------------------------------------------------------------------|---------------|-------------------------------------------------------------------------------------------------|-----------------------------------------------------------------------------------------|
| Đặt dịch vụ H Cộng cụ bán hàng Nhúng form dịch vụ Link Affiliate                 | Create At Ser | List affiliatelink                                                                              | List affiliatelink<br>Create Service Link QR C                                          |
| Cao dịch<br>C Setting                                                            |               | Create new affiliatelink<br>Tât cả dịch vụ<br>Create                                            | 10:21<br>20/10/2020 transfer_service dichung.vn/s/We                                    |
| <b>Bước 1:</b> Vào mục "Công cụ bán<br>hàng", chọn hình thức "Link<br>Affiliate" |               | <b>Bước 2:</b> Tạo link affiliate mới và<br>lựa chọn những dịch vụ của Đi<br>Chung muốn sử dụng | <b>Bước 3:</b> Lấy link affiliate và mã QR<br>cho các CTV hoặc các địa điểm<br>bán hàng |